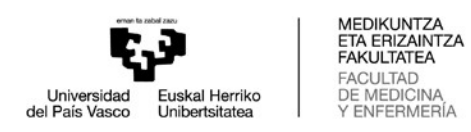

## Nola kontsultatu ordutegiak WebUntis aplikazioan

- 1. <u>WebUntis</u>-en estekari jarraituz, honako leiho hau agertuko da: WebUntis Clave/Login Hoy 11.06.2022 EHU ::0 Cambiar el centro UPV EHU Nombre del usuario Clave de acceso (password) Clave/Login ¿Ha olvidado la clave (password)?

## 2. Saguarekin Ordutegiak aukera hautatu behar da:

|                                            | WebUntis Clave/Login                      |
|--------------------------------------------|-------------------------------------------|
| Hoy 11.06.2022<br>EHU<br>Cambiar al contro | UPV EHU                                   |
|                                            | Nombre del usuario                        |
|                                            | Clave de acceso (password) 💿              |
|                                            | Clave/Login                               |
|                                            | ¿ <u>Ha olvidado la clave (password)?</u> |

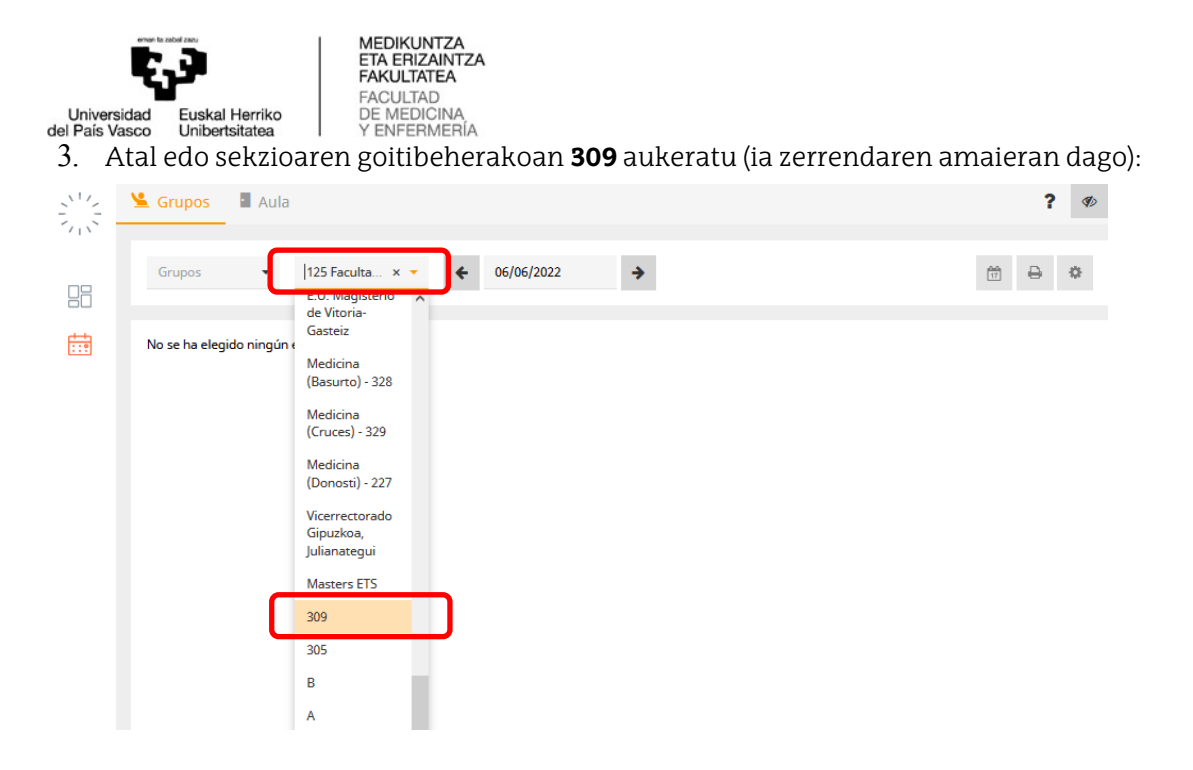

4. Aukeratu behar da ikusi nahi den ikastaroaren astea, adibidez, ikasturteari hasiera ematen diona, 2022/09/12:

|   | Grupos  | • Aula     |            |                   |                   | ? Ø          |
|---|---------|------------|------------|-------------------|-------------------|--------------|
|   | ENSACXX | 16 🔻 309 > | 12/09/2022 | <b>&gt;</b>       |                   | m <b>₽ ♦</b> |
|   |         | lun. 12/09 | mar. 13/09 | <b>mié.</b> 14/09 | <b>jue.</b> 15/09 | vie. 16/09   |
| _ | 8:00    |            |            |                   |                   |              |
|   | 8:30    |            |            |                   |                   |              |
|   | 9:00    |            |            |                   |                   |              |
|   | 9:30    |            |            |                   |                   |              |
|   | 10:00   |            |            |                   |                   |              |
|   | 10:30   |            |            |                   |                   |              |
|   | 11:00   |            |            |                   |                   |              |
|   | 11:30   |            |            |                   |                   |              |
|   | 12:00   |            |            |                   |                   |              |
|   | 12:30   |            |            |                   |                   |              |
|   | 13:00   |            |            |                   |                   |              |
|   | 13:30   |            |            |                   |                   |              |
|   | 14.00   |            |            |                   |                   |              |

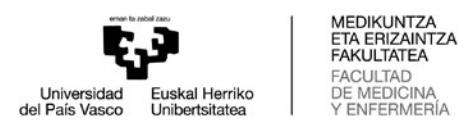

6. Eta taldeen goitibeherakoan, aukeratu behar da kontsultatu nahi den taldea (erizaintzako talde guztiak GENFEXekin hasten dira, fisioterapiakoak GFISIXekin, medikuntzakoak GMEDDIXekin eta Odontologiakoak GODONXekin):

| 🦕 🤽 Grupo      | s 🛛 Aula               |                                              |                                       |                                       | ? 4                       |
|----------------|------------------------|----------------------------------------------|---------------------------------------|---------------------------------------|---------------------------|
| GODON          | IX33 • 309             | × • • 12/09/2022                             | <b>&gt;</b>                           |                                       |                           |
| 5              | lun. 12/09             | mar. 13/09                                   | mié. 14/09                            | <b>jue.</b> 15/09                     | vie. 16/09                |
| 8:00<br>8:30   |                        | Patología y Terapéutica Dentales I<br>GL31.1 | Biomateriales Odontológicos<br>T31    |                                       |                           |
| 8:30<br>9:00   |                        | Patología y Terapéutica Dentales I<br>GL31.1 | Biomateriales Odontológicos<br>T31    |                                       |                           |
| 9:00<br>9:30   |                        | Patología y Terapéutica Dentales I<br>GL31.1 | Biomateriales Odontológicos<br>T31    |                                       | Prótesis Dental II<br>Tai |
| 9:30<br>10:00  |                        | Patología y Terapéutica Dentales I<br>GL31.1 | Biomateriales Odontológicos<br>T31    |                                       | Prótesis Dental II<br>T31 |
| 10:00<br>10:30 |                        | Patología y Terapéutica Dentales I<br>T31    | Biomateriales Odontológicos<br>T31    | Farmacología General y Clínica<br>T31 | Prótesis Dental II<br>T31 |
| 10:30<br>11:00 |                        | Patología y Terapéutica Dentales I<br>T31    | Biomateriales Odontológicos<br>Tai    | Farmacología General y Clínica<br>T31 | Prótesis Dental II<br>Tai |
| 11:00<br>11:30 | Cirugía Bucal I<br>Tai | Patología y Terapéutica Dentales I<br>T31    | Biomateriales Odontológicos<br>T31    | Farmacología General y Clínica<br>T31 |                           |
| 11:30<br>12:00 | Cirugía Bucal I<br>T31 | Patología y Terapéutica Dentales I<br>T31    | Biomateriales Odontológicos<br>T31    | Farmacología General y Clínica<br>T31 |                           |
| 12:00<br>12:30 | Cirugía Bucal I<br>Tat | Farmacología General y Clínica<br>T31        | Farmacología General y Clínica<br>T31 | Farmacología General y Clínica<br>T31 |                           |
| 12:30<br>13:00 | Cirugía Bucal I<br>T31 | Farmacología General y Clínica<br>T31        | Farmacología General y Clínica<br>T31 | Farmacología General y Clínica<br>T31 |                           |
| 13:00<br>13:30 | Cirugía Bucal I<br>T31 |                                              | Farmacología General y Clínica<br>T31 |                                       |                           |
| 13:30<br>14:00 | Cirugía Bucal I<br>Tat |                                              | Farmacología General y Clínica<br>Tai |                                       |                           |
| 14:00          |                        |                                              |                                       |                                       |                           |

7. Lauki bakoitzean, agertzen da ikasgaiari, kasuan kasuko taldeari eta, planifikatutako zeregina burutzeko gelaren esleipenari buruzko informazioa. Ordutegiak kontsultatzeko aukeratutako moduaren arabera (🏶 ikurrak aukera ematen dio erabiltzaile bakoitzari ordutegiak formatu desberdinetan ikusteko). Gomendagarria da ordutegiak **Medic Sin Prof** izeneko aukera aktibatuta begiratzea:

| GODONX33       | ▼ 309                  | × - + 12/09/2022                             | ÷                                     |                                       | 🖮 👄 🕻                                      |
|----------------|------------------------|----------------------------------------------|---------------------------------------|---------------------------------------|--------------------------------------------|
|                |                        |                                              |                                       |                                       | Formatos de horarios                       |
|                | lun. 12/09             | mar. 13/09                                   | mié. 14/09                            | jue. 15/09                            | T25-Farma_Castellano                       |
| 8:00<br>8:30   |                        | Patología y Terapéutica Dentales I<br>GL31.1 | Biomateriales Odontológicos<br>T31    |                                       | profesor                                   |
| 8:30<br>9:00   |                        | Patología y Terapéutica Dentales I<br>GL31.1 | Biomateriales Odontológicos<br>Tãi    |                                       | 306-Euiti Bilbao<br>EPD-Gr-Cast            |
| 9:00<br>9:30   |                        | Patología y Terapéutica Dentales I<br>GL31.1 | Biomateriales Odontológicos<br>T31    |                                       | EPD-Profesor<br>EPD-Irakas                 |
| 9:30<br>10:00  |                        | Patología y Terapéutica Dentales I<br>GL31.1 | Biomateriales Odontológicos<br>Tã1    |                                       | EPD-Tal-Eusk<br>Profesor UPV/EHU           |
| 10:00<br>10:30 |                        | Patología y Terapéutica Dentales I<br>T31    | Biomateriales Odontológicos<br>T31    | Farmacología General y Clínica<br>T31 | Asignatura UPV/EHU<br>354-Magis-Profesor/a |
| 10:30<br>11:00 |                        | Patología y Terapéutica Dentales I<br>T31    | Biomateriales Odontológicos<br>Tat    | Farmacología General y Clínica<br>T31 | Magis-Irakasle                             |
| 11:00<br>11:30 | Cirugía Bucal I<br>T31 | Patología y Terapéutica Dentales I<br>T31    | Biomateriales Odontológicos<br>T31    | Farmacología General y Clínica<br>T31 | EUI Talde-Eusk.                            |
| 11:30<br>12:00 | Cirugía Bucal I<br>Tal | Patología y Terapéutica Dentales I<br>T31    | Biomateriales Odontológicos<br>Tã1    | Farmacología General y Clínica<br>T31 | 306_eib_total                              |
| 12:00<br>12:30 | Cirugía Bucal I<br>T31 | Farmacología General y Clínica<br>T31        | Farmacología General y Clínica<br>T31 | Farmacología General y Clínica<br>T31 | 306_bie_taldeak<br>306_eib_grupos          |
| 12:30<br>13:00 | Cirugía Bucal I<br>Tal | Farmacología General y Clínica<br>T31        | Farmacología General y Clínica<br>Tat | Farmacología General y Clínica<br>T31 | 306_eib_docentes<br>306_bie_irakasleak     |
| 13:00<br>13:30 | Cirugía Bucal I<br>T31 |                                              | Farmacología General y Clínica<br>T31 |                                       | 306_bie_ikasgelak<br>306_eib_aulas         |
| 13:30<br>14:00 | Cirugía Bucal I<br>T31 |                                              | Farmacología General y Clínica<br>T31 |                                       | Grupo UPV/EHU<br>Medic. Grupos-Cast.       |
| 14:00<br>14:30 |                        |                                              |                                       |                                       | Medic. Aulas                               |
| 14:30          |                        |                                              |                                       |                                       | 306 eib exàmenes                           |